## Getting Started with TripShot for BSC Shuttles

1. Type "BSC Shuttle" (singular, not plural shuttles)

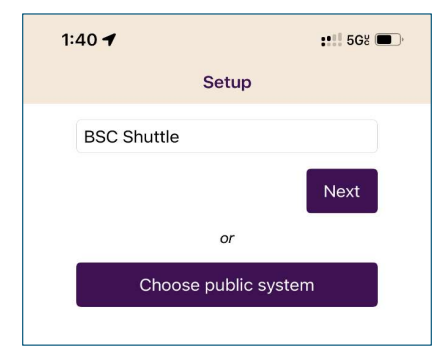

2. To get started tracking shuttles right away, select "Continue without login".

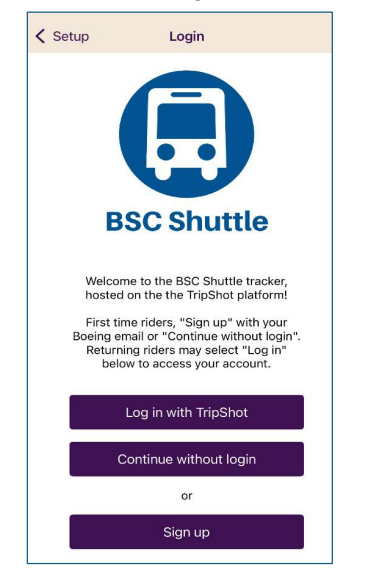

3. Select Routes and start tracking shuttles.

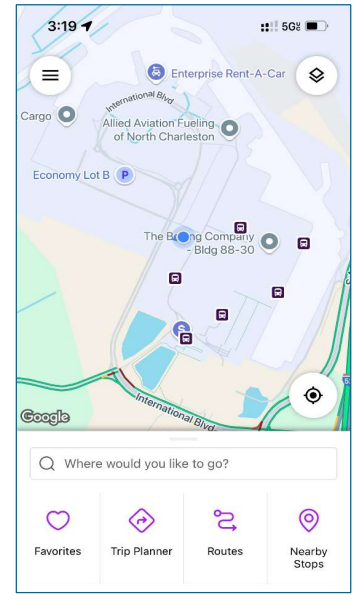

Note: if the service location is incorrect, such as "Everett, please follow steps below to reset your app.

 $\hfill\square$  Go to the Home screen and select Settings.

| Home |                 |
|------|-----------------|
| 向    | Home            |
| 16   | My Trips        |
| Ŭ    | Notifications   |
| ŝ    | Settings        |
| ß    | Help & Feedback |

Select Forget Me, then click the red Forget me button that will appear at the bottom of the screen.

| =              | Settings               |  |
|----------------|------------------------|--|
| ABOUT          |                        |  |
| Version        |                        |  |
| Build          |                        |  |
|                |                        |  |
| ACCOUNT        |                        |  |
| Instance       |                        |  |
| BSC Shuttle    |                        |  |
| User           |                        |  |
| 9c10f556-00df- | 4d9d-9bbc-04d8a864993d |  |
|                |                        |  |

 $\hfill\square$  Follow instructions from Step 1 above and to left.